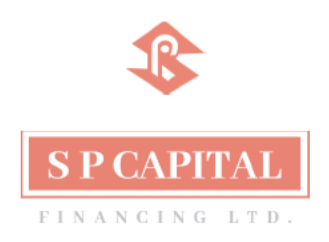

September 05, 2024

To, Listing Department BSE Limited Phiroze Jeejeebhoy Towers, Dalal Street, Mumbai – 400 001

Scrip Code: 530289

# Sub: Notice of the 41<sup>st</sup> Annual General Meeting ("AGM") for the Financial Year 2023-24

Dear Sir/Madam,

Please note that the 41<sup>st</sup> Annual General Meeting of S P Capital Financing Limited ("Company") will be held on Monday, September 30, 2024 at 3.00 p.m. (IST) through Video Conferencing/Other Audio Visual Means. For further details you are requested to refer the Notice which is been attached herewith.

Please consider the same.

For S P Capital Financing Limited

Sonali Sudhir Bapardekar Company Secretary and Compliance Officer M.No.: A66065

# NOTICE OF ANNUAL GENERAL MEETING

NOTICE IS HEREBY GIVEN THAT THE 41<sup>ST</sup> (FORTY FIRST) ANNUAL GENERAL MEETING OF THE MEMBERS OF S P CAPITAL FINANCING LTD WILL BE HELD ON MONDAY, SEPTEMBER 30, 2024 AT 3:00 P.M. INDIAN STANDARD TIME ("IST") THROUGH BY MEANS OF VIDEO CONFERENCING ("VC") / OTHER AUDIO VISUAL MEANS ("OAVM") TO TRANSACT THE FOLLOWING BUSINESS:

### ORDINARY BUSINESS:

### 1. Adoption of Audited Standalone and Consolidated Financial Statements

To receive, consider and adopt the Audited Financial Statements (including Audited Consolidated Financial Statements) of the Company for the financial year ended March 31, 2024 together with the Reports of the Directors' and the Auditor's thereon and other reports.

## 2. To approve re-appointment of Director liable to retire by rotation

To appoint a director in place of Mr. Sureshchand Premchand Jain (DIN: 00004402) as Director who retires by rotation and being eligible, offers herself for re-appointment.

### SPECIAL BUSINESS:

3. Appointment of Mr. Arun Kumar Nayar (DIN: 02015803) as an Independent Director of the Company:

To consider and if thought fit, to pass with or without modification(s), the following resolution as Special Resolution:

**RESOLVED THAT** pursuant to the provisions of Section 149, 150, 152 and 161 read with Schedule IV and all other applicable provisions, if any of the Companies Act, 2013 and rules made thereunder and Regulation 16(1)(b) and Regulation 25(2A) of Securities Exchange Board of India (Listing Obligation and Disclosure Requirement) Regulations, 2015 **Mr. Arun Kumar Nayar (DIN: 02015803)** who was appointed as an Additional Director of the Company, be and is hereby appointed as an Non-Executive, Independent Director of the Company, who shall not be liable to retire by rotation, with effect from September 30, 2024 for the five consecutive years till September 29, 2029.

### On behalf of Board of Directors S P CAPITAL FINANCING LTD

Sd/-Sonali Sudhir Bapardekar Company Secretary & Compliance Officer Membership No.: A66065

Date: August 13, 2024 Place: Mumbai

Registered office: The Ruby, 5SC, 5<sup>th</sup> Floor, South Wing, Level 8<sup>th</sup> JK Sawant Marg, Dadar West-400 028, Mumbai, Maharashtra. CIN: L74140MH1983PLC029494 Website: www.spcapital.in Email: spcapitalfin@gmail.com

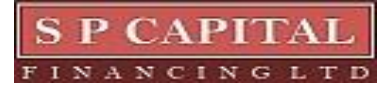

# NOTES:

- 1. The Ministry of Corporate Affairs has vide General Circular no. 20/2020 dated May 5, 2020 read with General Circular No. 14/2020 dated April 8, 2020, General Circular No.17/2020 dated April 13, 2020, General Circular No. 39/2020 dated December 31, 2020, General Circular No. 02/2021 dated January 13, 2021, General Circular No. 19/2021 dated December 08, 2021, General Circular No. 21/2021 dated December 14, 2021, General Circular No. 2/2022 dated May 05, 2022, General Circular No. 10/2022 dated December 28, 2022 and General Circular No. 09/2023 dated September 25, 2023 (collectively referred to as "MCA Circulars") and the ("SEBI") Securities Exchange Board India its and of vide circular no. SEBI/HO/CFD/CMD1/CIR/P/2020/79 Circular dated 2020, No. May 12, SEBI/HO/CFD/CMD2/CIR/P/2022/62 dated May 13, 2022, Circular No. SEBI/HO/CFD/PoD-2/P/CIR/2023/4 dated January 05, 2023 and SEBI/HO/CFD/CFD-PoD-2/P/CIR/2023/167 dated October 07, 2023 (collectively referred to as "SEBI Circulars") permitted the holding of the Annual General Meeting ("AGM") through Video Conferencing ("VC") or Other Audio Visual Means ("OAVM"), without the physical presence of the Members at a common venue. In compliance with the provisions of the Companies Act, 2013 (the "Companies Act" or the "Act"), SEBI (Listing Obligations and Disclosure Requirements) Regulations, 2015 ("SEBI Listing Regulations"), MCA Circulars and SEBI Circulars, the AGM of the Company is being held through VC/ OAVM. National Securities Depositories Limited ('NSDL') will be providing facility for voting through remote e-voting, for participation in the AGM through VC/ OAVM facility and evoting during the AGM. The registered office of the Company shall be deemed to be the venue of the AGM. The procedure for participating in the meeting through VC/ OAVM is explained below and is also available on the website of the Company at www.spcapital.in
- 2. Pursuant to the Circular No. 14/2020 dated April 08, 2020, issued by the Ministry of Corporate Affairs, the facility to appoint proxy to attend and cast vote for the members is not available for this AGM. However, the Body Corporates are entitled to appoint authorised representatives to attend the AGM through VC/OAVM and participate there at and cast their votes through e-voting, provided that such members are required to send Authority letter or Board Resolution under Section 113 of the Companies Act, 2013 before the date of this AGM to the Company on the e-mail ID of spcapitalfin@gmail.com
- 3. The Members can join the AGM in the VC/OAVM mode 15 minutes before and after the scheduled time of the commencement of the Meeting by following the procedure mentioned in the Notice. The facility of participation at the AGM through VC/OAVM will be made available for 100 members on first come first served basis. This will not include large Shareholders (Shareholders holding 2% or more shareholding), Promoters, Institutional Investors, Directors, Key Managerial Personnel, the Chairpersons of the Audit Committee, Nomination and Remuneration Committee and Stakeholders Relationship Committee, Auditors etc. who are allowed to attend the AGM without restriction on account of first come first served basis.
- 4. The attendance of the Members attending the AGM through VC/OAVM will be counted for the purpose of reckoning the quorum under Section 103 of the Companies Act, 2013.
- 5. Pursuant to the provisions of Section 108 of the Companies Act, 2013 read with Rule 20 of the Companies (Management and Administration) Rules, 2014 (as amended) and Regulation 44 of SEBI (Listing Obligations & Disclosure Requirements) Regulations 2015 (as amended), and the Circulars issued by the Ministry of Corporate Affairs dated April 08, 2020, April 13, 2020 and May 05, 2020 the Company is providing facility of remote e-Voting to its Members in respect of the business to be transacted at the AGM. For this purpose, the Company has entered into an agreement with National Securities Depository Limited (NSDL) for facilitating voting through electronic means, as the authorized agency. The facility of casting votes by a member using remote e-Voting system as well as venue voting on the date of the AGM will be provided by NSDL.

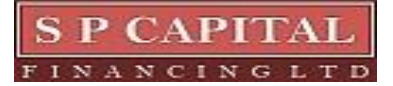

# 41<sup>st</sup> Annual Report 2023- 2024

- 6. In line with the Ministry of Corporate Affairs (MCA) Circular No. 17/2020 dated April 13, 2020, the Notice calling the AGM has been uploaded on the website of the Company at <u>www.spcapital.in</u>. The Notice can also be accessed from the websites of the Stock Exchanges i.e. BSE Limited and National Stock Exchange of India Limited at <u>www.bseindia.com</u> and respectively and the AGM Notice is also available on the website of NSDL (agency for providing the Remote e-Voting facility) i.e. <u>www.evoting.nsdl.com</u>.
- An explanatory statement pursuant to Section 102 (1) of the Companies Act with respect to Item No. 3 and details under Regulation 36(5) of the SEBI Listing Regulations with respect to Item No. 2 and 3 of the notice set out above is annexed hereto.

# THE INSTRUCTIONS FOR MEMBERS FOR REMOTE E-VOTING AND JOINING GENERAL MEETING ARE AS UNDER:-

The remote e-voting period begins on Friday, September 27, 2024 at 9.00 A.M. and ends on Sunday, September 29, 2024 at 5.00 P.M. The remote e-voting module shall be disabled by NSDL for voting thereafter. The Members, whose names appear in the Register of Members / Beneficial Owners as on the record date (cut-off date) i.e. Tuesday, September 24, 2024 may cast their vote electronically. The voting right of shareholders shall be in proportion to their share in the paid-up equity share capital of the Company as on the cut-off date, being Tuesday, September 24, 2024.

# How do I vote electronically using NSDL e-Voting system?

The way to vote electronically on NSDL e-Voting system consists of "Two Steps" which are mentioned below:

## Step 1: Access to NSDL e-Voting system

# A) Login method for e-Voting and joining virtual meeting for Individual shareholders holding securities in demat mode

In terms of SEBI circular dated December 9, 2020 on e-Voting facility provided by Listed Companies, Individual shareholders holding securities in demat mode are allowed to vote through their demat account maintained with Depositories and Depository Participants. Shareholders are advised to update their mobile number and email Id in their demat accounts in order to access e-Voting facility.

Login method for Individual shareholders holding securities in demat mode is given below:

| Type of shareholders                                                                                                    | Login Method                                                                                                    |
|----------------------------------------------------------------------------------------------------|----------------------------------------------------------------------------------------------------|
| Type of shareholders       Lo         Individual Shareholders       holding securities in demat         mode with NSDL.       Individual Shareholders | <ol> <li>Login Method</li> <li>Existing IDeAS user can visit the e-Services website of<br/>NSDL Viz. <u>https://eservices.nsdl.com</u> either on a Personal<br/>Computer or on a mobile. On the e-Services home page<br/>click on the "Beneficial Owner" icon under "Login" which<br/>is available under 'IDeAS' section , this will prompt you to<br/>enter your existing User ID and Password. After successful<br/>authentication, you will be able to see e-Voting services<br/>under Value added services. Click on "Access to e-<br/>Voting" under e-Voting services and you will be able to</li> </ol> |
|                                                                                                    | <ul> <li>see e-Voting page. Click on company name or e-Voting service provider i.e. NSDL and you will be re-directed to e-Voting website of NSDL for casting your vote during the remote e-Voting period or joining virtual meeting &amp; voting during the meeting.</li> <li>If you are not registered for IDeAS e-Services, option to register is available at <u>https://eservices.nsdl.com</u>. Select "Register Online for IDeAS Portal" or click at</li> </ul>                                                                                                    |

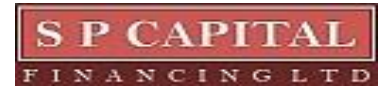

|                                                                          | 41 <sup>st</sup> Annual Report 2023- 2024                                                                                                    |  |
|--------------------------------------------------------------------------|----------------------------------------------------------------------------------------------------|--|
|                                                                          | https://eservices.nsdl.com/SecureWeb/IdeasDirectReg.jsp                                                                                                    |  |
|                                                                          | 3. Visit the e-Voting website of NSDL. Open web browser typing the following URL: <u>https://www.evoting.nsdl.co</u> either on a Personal Computer or on a mobile. Once home page of e-Voting system is launched, click on icon "Login" which is available under 'Shareholder/MemI section. A new screen will open. You will have to enter y User ID (i.e. your sixteen digit demat account number h with NSDL), Password/OTP and a Verification Code shown on the screen. After successful authentication, y will be redirected to NSDL Depository site wherein you see e-Voting page. Click on company name or e-Vot service provider i.e. NSDL and you will be redirected to NSDL for casting your vote during remote e-Voting period or joining virtual meeting & vor during the meeting. |  |
|                                                                          | <ol> <li>Shareholders/Members can also download NSDL Mobile<br/>App "NSDL Speede" facility by scanning the QR code<br/>mentioned below for seamless voting experience.</li> </ol>                                                                                                    |  |
|                                                                          | NSDL Mobile App is available on                                                                                                    |  |
|                                                                          | 📫 App Store 🛛 ≽ Google Play                                                                                                    |  |
|                                                                          |                                                                                                    |  |
| Individual Shareholders<br>holding securities in demat<br>mode with CDSL | <ol> <li>Users who have opted for CDSL Easi / Easiest facility, can<br/>login through their existing user id and password. Option<br/>will be made available to reach e-Voting page without any<br/>further authentication. The users to login Easi /Easiest are<br/>requested to visit CDSL website www.cdslindia.com and<br/>click on login icon &amp; New System Myeasi Tab and then<br/>user your existing my easi username &amp; password.</li> </ol>                                                                                                    |  |
|                                                                          | 2. After successful login the Easi / Easiest user will be able to see the e-Voting option for eligible companies where the evoting is in progress as per the information provided by company. On clicking the evoting option, the user will be able to see e-Voting page of the e-Voting service provider for casting your vote during the remote e-Voting period or joining virtual meeting & voting during the meeting. Additionally, there is also links provided to access the system of all e-Voting Service Providers, so that the user can visit the e-Voting service providers' website directly.                                                                                                    |  |
|                                                                          | <ol> <li>If the user is not registered for Easi/Easiest, option to<br/>register is available at CDSL website <u>www.cdslindia.com</u><br/>and click on login &amp; New System Myeasi Tab and then click<br/>on registration option.</li> </ol>                                                                                                    |  |

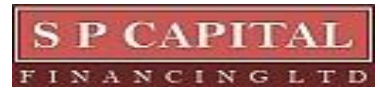

|                                                                                                    | 4. Alternatively, the user can directly access e-Voting page by providing Demat Account Number and PAN No. from a e-Voting link available on <u>www.cdslindia.com</u> home page. The system will authenticate the user by sending OTP on registered Mobile & Email as recorded in the Demat Account. After successful authentication, user will be able to see the e-Voting option where the evoting is in progress and also able to directly access the system of all e-Voting Service Providers.                                                                                                    |
|----------------------------------------------------------------------------------------------------|----------------------------------------------------------------------------------------------------|
| Individual Shareholders<br>(holding securities in demat<br>mode) login through their<br>depository participants | You can also login using the login credentials of your demat<br>account through your Depository Participant registered with<br>NSDL/CDSL for e-Voting facility. upon logging in, you will be able to<br>see e-Voting option. Click on e-Voting option, you will be redirected<br>to NSDL/CDSL Depository site after successful authentication,<br>wherein you can see e-Voting feature. Click on company name or<br>e-Voting service provider i.e. NSDL and you will be redirected to e-<br>Voting website of NSDL for casting your vote during the remote e-<br>Voting period or joining virtual meeting & voting during the meeting. |

**Important note:** Members who are unable to retrieve User ID/ Password are advised to use Forget User ID and Forget Password option available at abovementioned website.

# Helpdesk for Individual Shareholders holding securities in demat mode for any technical issues related to login through Depository i.e. NSDL and CDSL.

| Login type                                                         | Helpdesk details                                                                                                    |
|--------------------------------------------------------------------|----------------------------------------------------------------------------------------------------|
| Individual Shareholders holding securities in demat mode with NSDL | Members facing any technical issue in login can contact NSDL helpdesk by sending a request at <u>evoting@nsdl.com</u> or call at 022 - 4886 7000                              |
| Individual Shareholders holding securities in demat mode with CDSL | Members facing any technical issue in login can contact CDSL helpdesk by sending a request at <u>helpdesk.evoting@cdslindia.com</u> or contact at toll free no. 1800 22 55 33 |

B) Login Method for e-Voting and joining virtual meeting for shareholders other than Individual shareholders holding securities in demat mode and shareholders holding securities in physical mode.

How to Log-in to NSDL e-Voting website?

- 1. Visit the e-Voting website of NSDL. Open web browser by typing the following URL: <u>https://www.evoting.nsdl.com/</u> either on a Personal Computer or on a mobile.
- 2. Once the home page of e-Voting system is launched, click on the icon "Login" which is available under 'Shareholder/Member' section.
- 3. A new screen will open. You will have to enter your User ID, your Password/OTP and a Verification Code as shown on the screen. Alternatively, if you are registered for NSDL eservices i.e. IDEAS, you can log-in at <u>https://eservices.nsdl.com/</u> with your existing IDEAS login. Once you log-in to NSDL eservices after using your log-in credentials, click on e-Voting and you can proceed to Step 2 i.e. Cast your vote electronically.

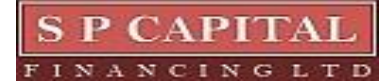

4. Your User ID details are given below :

| Manner of holding shares i.e. Demat (NSDL or CDSL) or Physical                     | Your User ID is:                                                                                                    |
|------------------------------------------------------------------------------------|----------------------------------------------------------------------------------------------------|
| a) For Members who hold shares in demat account with NSDL.                         | 8 Character DP ID followed by 8 Digit Client ID<br>For example if your DP ID is IN300*** and<br>Client ID is 12***** then your user ID is<br>IN300***12*****.   |
| <ul> <li>b) For Members who hold shares in<br/>demat account with CDSL.</li> </ul> | 16 Digit Beneficiary ID<br>For example if your Beneficiary ID is<br>12****************** then your user ID is<br>12***********                                  |
| c) For Members holding shares in Physical Form.                                    | EVEN Number followed by Folio Number<br>registered with the company<br>For example if folio number is 001*** and<br>EVEN is 101456 then user ID is 101456001*** |

5. Password details for shareholders other than Individual shareholders are given below:

- a) If you are already registered for e-Voting, then you can user your existing password to login and cast your vote.
- b) If you are using NSDL e-Voting system for the first time, you will need to retrieve the 'initial password' which was communicated to you. Once you retrieve your 'initial password', you need to enter the 'initial password' and the system will force you to change your password.
- c) How to retrieve your 'initial password'?
  - (i)If your email ID is registered in your demat account or with the company, your 'initial password' is communicated to you on your email ID. Trace the email sent to you from NSDL from your mailbox. Open the email and open the attachment i.e. a .pdf file. Open the .pdf file. The password to open the .pdf file is your 8 digit client ID for NSDL account, last 8 digits of client ID for CDSL account or folio number for shares held in physical form. The .pdf file contains your 'User ID' and your 'initial password'.
  - (ii) If your email ID is not registered, please follow steps mentioned below in process for those shareholders whose email ids are not registered.
- 6. If you are unable to retrieve or have not received the "Initial password" or have forgotten your password:
  - a) Click on "Forgot User Details/Password?" (If you are holding shares in your demat account with NSDL or CDSL) option available on www.evoting.nsdl.com.
  - b) <u>**Physical User Reset Password**?</u>" (If you are holding shares in physical mode) option available on <u>www.evoting.nsdl.com</u>.
  - c) If you are still unable to get the password by aforesaid two options, you can send a request at <a href="mailto:evoting@nsdl.co.in">evoting@nsdl.co.in</a> mentioning your demat account number/folio number, your PAN, your name and your registered address etc.
  - d) Members can also use the OTP (One Time Password) based login for casting the votes on the e-Voting system of NSDL.
- 7. After entering your password, tick on Agree to "Terms and Conditions" by selecting on the check box.
- 8. Now, you will have to click on "Login" button.
- 9. After you click on the "Login" button, Home page of e-Voting will open.

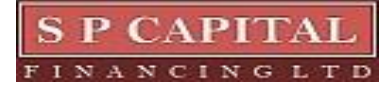

# Step 2: Cast your vote electronically and join General Meeting on NSDL e-Voting system.

## How to cast your vote electronically and join General Meeting on NSDL e-Voting system?

- **1.** After successful login at Step 1, you will be able to see all the companies "EVEN" in which you are holding shares and whose voting cycle and General Meeting is in active status.
- 2. Select "EVEN" of company for which you wish to cast your vote during the remote e-Voting period and casting your vote during the General Meeting. For joining virtual meeting, you need to click on "VC/OAVM" link placed under "Join General Meeting".
- **3.** Now you are ready for e-Voting as the Voting page opens.
- 4. Cast your vote by selecting appropriate options i.e. assent or dissent, verify/modify the number of shares for which you wish to cast your vote and click on "Submit" and also "Confirm" when prompted.
- 5. Upon confirmation, the message "Vote cast successfully" will be displayed.
- **6.** You can also take the printout of the votes cast by you by clicking on the print option on the confirmation page.
- 7. Once you confirm your vote on the resolution, you will not be allowed to modify your vote.

# **General Guidelines for shareholders**

- Institutional shareholders (i.e. other than individuals, HUF, NRI etc.) are required to send scanned copy (PDF/JPG Format) of the relevant Board Resolution/ Authority letter etc. with attested specimen signature of the duly authorized signatory(ies) who are authorized to vote, to the Scrutinizer by e-mail to <u>mferraocs@gmail.com</u> with a copy marked to <u>evoting@nsdl.co.in</u>. Institutional shareholders (i.e. other than individuals, HUF, NRI etc.) can also upload their Board Resolution / Power of Attorney / Authority Letter etc. by clicking on "Upload Board Resolution / Authority Letter" displayed under "e-Voting" tab in their login.
- 2. It is strongly recommended not to share your password with any other person and take utmost care to keep your password confidential. Login to the e-voting website will be disabled upon five unsuccessful attempts to key in the correct password. In such an event, you will need to go through the "Forgot User Details/Password?" or "Physical User Reset Password?" option available on www.evoting.nsdl.com to reset the password.
- 3. In case of any queries, you may refer the Frequently Asked Questions (FAQs) for Shareholders and e-voting user manual for Shareholders available at the download section of <u>www.evoting.nsdl.com</u> or call on.: 022 4886 7000 or send a request to Mr. Sanjeev Yadav at <u>evoting@nsdl.com</u>

# Process for those shareholders whose email ids are not registered with the depositories for procuring user id and password and registration of e mail ids for e-voting for the resolutions set out in this notice:

 In case shares are held in physical mode please provide Folio No., Name of shareholder, scanned copy of the share certificate (front and back), PAN (self attested scanned copy of PAN card), AADHAR (self attested scanned copy of Aadhar Card) by email to spcapitalfin@gmail.com

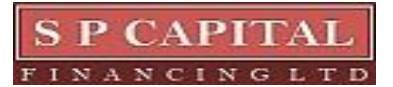

# 41<sup>st</sup> Annual Report 2023- 2024

- 2. In case shares are held in demat mode, please provide DPID-CLID (16 digit DPID + CLID or 16 digit beneficiary ID), Name, client master or copy of Consolidated Account statement, PAN (self attested scanned copy of PAN card), AADHAR (self attested scanned copy of Aadhar Card) to <u>spcapitalfin@gmail.com</u>. If you are an Individual shareholders holding securities in demat mode, you are requested to refer to the login method explained at step 1 (A) i.e. <u>Login method for e-Voting and joining virtual meeting for Individual shareholders holding securities in demat mode</u>.
- 3. Alternatively shareholder/members may send a request to <u>evoting@nsdl.co.in</u> for procuring user id and password for e-voting by providing above mentioned documents.
- 4. In terms of SEBI circular dated December 9, 2020 on e-Voting facility provided by Listed Companies, Individual shareholders holding securities in demat mode are allowed to vote through their demat account maintained with Depositories and Depository Participants. Shareholders are required to update their mobile number and email ID correctly in their demat account in order to access e-Voting facility.

# THE INSTRUCTIONS FOR MEMBERS FOR e-VOTING ON THE DAY OF THE AGM ARE AS UNDER:-

- 1. The procedure for e-Voting on the day of the AGM is same as the instructions mentioned above for remote e-voting.
- 2. Only those Members/ shareholders, who will be present in the AGM through VC/OAVM facility and have not casted their vote on the Resolutions through remote e-Voting and are otherwise not barred from doing so, shall be eligible to vote through e-Voting system in the AGM.
- 3. Members who have voted through Remote e-Voting will be eligible to attend the AGM. However, they will not be eligible to vote at the AGM.
- 4. The details of the person who may be contacted for any grievances connected with the facility for e-Voting on the day of the AGM shall be the same person mentioned for Remote e-voting.

# INSTRUCTIONS FOR MEMBERS FOR ATTENDING THE EGM/AGM THROUGH VC/OAVM ARE AS UNDER:

- 1. Member will be provided with a facility to attend the AGM through VC/OAVM through the NSDL e-Voting system. Members may access by following the steps mentioned above for Access to NSDL e-Voting system. After successful login, you can see link of "VC/OAVM link" placed under "Join meeting" menu against company name. You are requested to click on VC/OAVM link placed under Join Meeting menu. The link for VC/OAVM will be available in Shareholder/Member login where the EVEN of Company will be displayed. Please note that the members who do not have the User ID and Password for e-Voting or have forgotten the User ID and Password may retrieve the same by following the remote e-Voting instructions mentioned in the notice to avoid last minute rush.
- 2. Members are encouraged to join the Meeting through Laptops for better experience.
- 3. Further Members will be required to allow Camera and use Internet with a good speed to avoid any disturbance during the meeting.
- 4. Please note that Participants Connecting from Mobile Devices or Tablets or through Laptop connecting via Mobile Hotspot may experience Audio/Video loss due to Fluctuation in their respective network. It is therefore recommended to use Stable Wi-Fi or LAN Connection to mitigate any kind of aforesaid glitches.
- 5. Shareholders who would like to express their views/have questions may send their questions in advance mentioning their name demat account number/folio number, email id, mobile number at <u>cs@spcpaital.in</u>. The same will be replied by the company suitably.

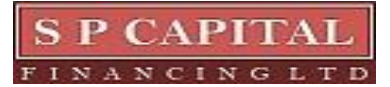

6. Members who would like to express their views or ask questions during the AGM may register themselves as a speaker by sending their request from their registered email address mentioning their name, DP ID and Client ID/folio number, PAN, mobile number at cs@spcapital.in from Saturday, September 21, 2024 (09.00 a.m IST) to Friday, September 27, 2024 (05.00 p.m IST). Those Members who have registered themselves as a speaker will only be allowed to express their views/ask questions during the AGM. The Company reserves the right to restrict the number of speakers depending on the availability of time for the AGM.

## Other information:

- 1. The Scrutinizer shall, immediately after the conclusion of voting at the AGM, first count the votes cast during the AGM, thereafter unblock the votes cast through remote e-voting and make, not later than 48 hours of conclusion of the AGM, a consolidated Scrutinizer's Report of the total votes cast in favour or against, if any, to the Chairman or Director or a person authorised by him in writing, who shall countersign the same.
- 2. The results of the electronic voting shall be declared to the Stock Exchange on or before October 02, 2024. The results along with the Scrutinizer's Report shall also be placed on the website of the Company at <u>www.spcapital.in</u> and on the website of NSDL https://www.evoting.nsdl.com immediately. The Company shall simultaneously forward the results to the BSE Limited, where the shares of the Company are listed.
- 3. All the documents referred to in the accompanying Notice shall be available for inspection through electronic mode, upon the request being sent on <u>cs@spcapital.in</u>
- 4. Members seeking any information with regard to the accounts or any matter to be placed at the AGM are requested to write to the Company on or before September 26, 2024 through email on <u>cs@spcapital.in</u> the same will be replied by the Company suitably.
- 5. The details as stipulated under Regulation 36(3) of SEBI Listing Regulations and Secretarial Standards issued by the Institute of Company Secretaries of India, in respect of the director seeking re-appointment under Item Nos. 2 and appointment of director under Item Nos. 3 of this Notice, is annexed.
- 6. As per the provisions of Section 72 of the Act, and Rule 19(1) of the Companies (Share Capital and Debentures) Rules, 2014, Members holding shares in physical form may file nomination in the prescribed Form SH-13 with Registrar and Share Transfer Agent i.e. Bigshare Services Private Limited. In respect of shares held in dematerialize form; the nomination may be filed with the respective Depository Participants.

# 7. NOTE TO SHAREHOLDERS:

We hereby inform that SEBI vide its Circular SEBI/HO/MIRSD/MIRSD\_RTAMB/P/CIR/2021/655 dated November 3, 2021 has mandated:

- a. Furnishing of PAN, email address, mobile number, bank account details, signature and nomination by holders of physical securities.
- b. Freezing of folios in cases where PAN is not linked with Aadhaar by March 31, 2022 (or any other date as may be specified by the Central Board of Direct Taxes).
- c. Folios wherein any one of the said document(s)/detail(s) are not available on or after April 1, 2023, shall be frozen. Such shareholders shall not be eligible to lodge grievance(s) or avail service request(s) from the RTA and shall not be eligible for receipt of dividend in physical mode.
- d. After December 31, 2025, the frozen folios shall be referred by RTA/Company to the administering authority under the Benami Transactions (Prohibitions) Act, 1988 and or Prevention of Money Laundering Act, 2002.

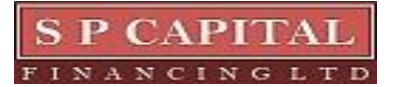

# 41<sup>st</sup> Annual Report 2023- 2024

Further, in compliance to the SEBI Circular SEBI/HO/MIRSD/MIRSD\_RTAMB/P/CIR/2022/8 dated January 25, 2022, if the service requests are received by RTA (like Issue of duplicate securities certificate, Claim from Unclaimed Suspense Account, Renewal/Exchange, Endorsement, Sub-division/Splitting, Consolidation of securities certificates/folios, Transmission and Transposition of securities) from those shareholders whose details, as mentioned in SEBI Circular dated November 3, 2021, are duly updated in the system, the RTA/Company shall verify and process the service requests and issue a 'Letter of confirmation' in lieu of physical securities certificate(s), to the securities holder/claimant within 30 days of its receipt of such request after removing objections, if any, which shall be valid for a period of 120 days from the date of its issuance, within which the securities holder/ claimant shall make a request to the Depository Participant for dematerializing the said securities.

### On behalf of Board of Directors S P CAPITAL FINANCING LTD

Date: August 13, 2024 Place: Mumbai Sd/-Sonali Sudhir Bapardekar Company Secretary & Compliance Officer Membership No.: A66065

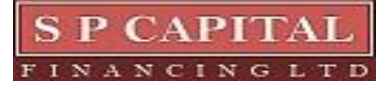

Page 13 | 155

# ANNEXURES TO THE NOTICE OF AGM

## ANNEXURE 1

### Explanatory Statement pursuant to provisions of Section 102 (1) of Companies Act, 2013

### ITEM NO.03-

The Board of Directors of the Company had appointed Mr. Arun Kumar Nayar (DIN: 02015803) as the Non-Executive Additional Independent Director pursuant to Section 161 of the Companies Act, 2013 and rules made thereunder, till the 41<sup>st</sup> Annual General Meeting of the Company. Accordingly the term of Mr. Arun Kumar Nayar will be ending on September 30, 2024.

The Board of Directors of the Company hereby recommends appointment of Mr. Arun Kumar Nayar as Non-Executive Independent Director of the Company for the term of five consecutive years that is from September 30, 2024 till September 30, 2029. Further the Board of Directors of the Company are of the opinion that Mr. Arun Kumar Nayar fulfil the criteria to act as Independent Director as specified under Section 149(6) of Companies Act, 2013 and Regulation 16(1)(b) of SEBI (Listing Obligation and Disclosure Requirement) Regulations, 2015

None of the Directors and Key Managerial Personnel of the Company, including their respective relatives, is concerned or interested, financially or otherwise, in the foregoing resolution except to the extent of their shareholding in the Company, if any.

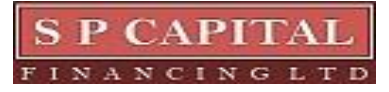

# ANNEXURE 2

DETAILS OF THE DIRECTORS SEEKING APPOINTMENT/RE-APPOINTMENT PURSUANT TO REGULATION 36(3) OF THE SEBI (LISTING OBLIGATIONS AND DISCLOSURE REQUIREMENTS) REGULATIONS, 2015 AND SECRETARIAL STANDARDS (SS-2) ISSUED BY THE INSTITUTE OF COMPANY SECRETARIES OF INDIA (ICSI)

# ITEM NO : 2

| Name of the Director                              | Sureshchand Jain                         |
|---------------------------------------------------|------------------------------------------|
|                                                   | (DIN: 00004402)                          |
| Age (Years)                                       | 72 years                                 |
| Nationality                                       | Indian                                   |
| Date of first Appointment on the Board            | 15/12/1992                               |
| Shareholding in the Company                       | 8,25,900                                 |
| Qualification                                     | CA, BCom                                 |
| Brief resume and Expertise in specific functional | In the field of Finance, Hotels Industry |
| area                                              |                                          |
| Terms & Conditions of re-appointment/ variation   | NIL                                      |
| of Remuneration                                   |                                          |
| Remuneration last drawn                           | NIL                                      |
| Directorships held in other Companies             | 2                                        |
| (excluding Directorship in private and            |                                          |
| companies under Section 8 of the Companies        |                                          |
| Act, 2013                                         |                                          |
| Chairman/Membership in                            | Nil                                      |
| committees of the Board of Directors of other     |                                          |
| Listed Company in which he/she is a Director      |                                          |
| Inter-se relationship with other directors/ Key   | Husband of Mrs. Meena Sureshchand Jain   |
| Managerial Personnel                              |                                          |
| No. of Board meetings attended during the year    | 10                                       |

### **ITEM NO: 3**

| Name of the Director                              | Arun Kumar Nayar (DIN: 02015803)        |
|---------------------------------------------------|-----------------------------------------|
| Age (Years)                                       | 73 years                                |
| Nationality                                       | Indian                                  |
| Date of first Appointment on the Board            | 13/08/2024                              |
| Shareholding in the Company                       | Nil                                     |
| Qualification                                     | Hotel Management                        |
| Brief resume and Expertise in specific functional | Mr. Arun Kumar Nayar, has experience of |
| area                                              | around 40 years in management and       |
|                                                   | administration.                         |
| Terms & Conditions of re-appointment/ variation   | NIL                                     |
| of Remuneration                                   |                                         |
| Remuneration last drawn                           | NIL                                     |
| Directorships held in other Companies             | 1                                       |
| (excluding Directorship in private and            |                                         |
| companies under Section 8 of the Companies        |                                         |
| Act, 2013                                         |                                         |
| Chairman/Membership in                            | Nil                                     |
| committees of the Board of Directors of other     |                                         |
| Listed Company in which he/she is a Director      |                                         |
| Inter-se relationship with other directors/ Key   | Nil                                     |
| Managerial Personnel                              |                                         |
| No. of Board meetings attended during the year    | Nil                                     |

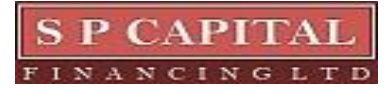

Page 15 | 155